| आबादी सर्वेक्षण से संबंधित अक्सर पूछे जाने वाले प्रश्न |                                                                                                    |                                                                                                    |  |  |
|--------------------------------------------------------|----------------------------------------------------------------------------------------------------|----------------------------------------------------------------------------------------------------|--|--|
|                                                        | ड्रोन सर्वेक्षण के पूर्व के चरण में पूछे जाने वाले प्रश्न                                                                                                    |                                                                                                    |  |  |
| क्र.                                                   | प्रश्न                                                                                                    | उत्तर                                                                                                    |  |  |
| 1.                                                     | कलेक्टर न्यायालय में RCMS में<br>प्रकरण दर्ज करते समय आबादी का<br>खसरा नंबर नहीं मिल रहा है<br>या चयन करने के लिए उपलब्ध<br>नहीं है, तो क्या करना चाहिए?                                                                                                    | खसरे की जानकारी भू-अभिलेख के माध्यम से प्राप्त की<br>जाती है  कभी-कभी सर्वर पर लोड अधिक होने की वजह<br>से खसरे की जानकरी प्राप्त नहीं हो पाती है। इस स्थिती<br>में कुछ समय वेट करें और पुनः प्रयास करें  यदि कोई<br>खसरा नहीं दिख रहा है तो भू-अभिलेख पोर्टल पर उसे<br>अध्यतन करें। |  |  |
| 2.                                                     | निर्देश हैं कि एक ग्राम का एक इस स्थिति में आर.सी.एम.एस पोर्टल पर उपलब्ध आप<br>प्रकरण ही दर्ज किया जावे। परन्तु मर्ज केस के माध्यम से इन्हें मर्ज किया जा सकता है <br>त्रुटिवश एक ग्राम के एक से अधिक मर्ज केस आप्शन संबंधित न्यायालय के रीडर लॉगइन<br>आबादी सर्वे के प्रकरण दर्ज हो गये उपलब्ध है <br>हों तो क्या करें? |                                                                                                    |  |  |
| 3.                                                     | एक ग्राम के अगर एक से अधिक<br>आवेदन दर्ज हो गये हैं परन्तु पीओ<br>द्वारा स्वीकृत न होने से प्रकरण<br>क्रमांक जनेरेट नहीं हुआ है ऐसी<br>स्थिति में क्या करें?                                                                                                    | रीडर लॉग इन पर उपलब्ध आप्शन मर्ज केस के माध्यम<br>से प्रकरण मर्ज करें और पीठासीन अधिकरी द्वारा प्रकरण<br>स्वीकृत कर आगे प्रोसेस किया जा सकता है                                                                                                    |  |  |
| 4.                                                     | यदि प्रकरण दर्ज हो गया है परन्तु<br>आबादी भूमि के कुछ खसरे आवेदन<br>में छूट गए हैं तो क्या करे?                                                                                                    | इस स्थिति में एक नया आवेदन दर्ज करा जिसमें सभी<br>खसरों का चयन हो और उस आवेदन को पुराने आवेदन<br>से मर्ज करें <br>इस स्थिति में पुराना आवेदन का आर्डर हो जाएगा और<br>नया आवेदन जिसमें सभी खसरे सम्मिलित हैं वह प्रक्रिया<br>में रहेगा  इस आवेदन को आगे प्रक्रिया में ले             |  |  |
| 5.                                                     | प्रकरण जिस न्यायालय में दर्ज हुआइस हेतु अन्य सभी एक्टिविटी आर.सी.एम.एस में की<br>5. है उसका अंतिम निराकरण केवल चुकी है <br>उसी न्यायालय से हो ऐसी व्यवस्था<br>क्या RCMS में है।                                                                                                    |                                                                                                    |  |  |
| 6.                                                     | जिला सर्वेक्षण अधिकारी द्वारा आर.सी.एम.एस से प्रकरण ऑनलाइन भेजना आवश्यक<br>आबादी सर्वेक्षण का प्रकरण दर्ज करऑनलाइन आवेदन भेजने की प्रक्रिया :<br>लिया गया है, यदि यह प्रकरण कलेक्टर रीडर आवेदन दर्ज करें।<br>प्रतिवेदन हेतु सहायक सर्वेक्षण कलेक्टर पीठासीन अधिकारी आवेदन स्वीकृत करें।                                  |                                                                                                    |  |  |

|     | अधिकारी को ऑफलाइन माध्ययम         | कलेक्टर रीडर प्रकरण प्रोसेस करें  प्रोसेस करते ही प्रकरण |
|-----|-----------------------------------|----------------------------------------------------------|
|     | से भेज दिया जावे परन्तु ऑनलाइन    | सम्बंधित तहसील न्यायालय में आगे के कार्यवाही के लिए      |
|     | न भेजा जावे तो क्या होगा          | हस्तांतरित हो जाएगा                                      |
|     | यदि किसी प्रकरण को वरिष्ट         | मूल न्यायलय में प्रक्रियाधीन प्रकरण में जाकर वर्तमान     |
|     | न्यायालय द्वारा अधीनस्थ           | स्थिति देखी जा सकती है                                   |
| 7.  | न्यायालय को प्रतिवेदन हेतु भेजा   |                                                          |
|     | गया है तो ऐसे प्रकरणों की क्या    |                                                          |
|     | स्थिति है यह मूल न्यायालय देख     |                                                          |
|     | सकता है क्या, और कैसे?            |                                                          |
|     | दल गठन से क्या आशय है? यह         | सहायक सर्वेक्षण अधिकारी के स्तर पर दल गठन किया           |
| 8.  | किस उपयोगकर्ता की लॉगिन से        | जाता है, जोकि सर्वे के क्रियान्वयन के लिये गठित दल       |
|     | कब और कैसे किया जा सकता है        | होता हैं  इस दल में पटवारी, सचिव, कोटवार एवं अन्य        |
|     |                                   | सदस्यों को जोड़ा जा सकता हैं                             |
| 0   | यदि दल गठन की एक्टिविटी न         | दल गठन की एक्टिविटी लगाने के बाद ही सर्वे ऑफ़            |
| 9.  | लगायी जावे तो क्या होगा।          | इंडिया द्वारा ड्रोन सर्वे का कार्य किया जायेगा, अतः यह   |
|     |                                   | एक महत्तवपूर्ण प्रक्रिया है                              |
|     | यदि दल गठन की कार्यवाही करने      | दल गठन करते ही प्रकरण आगे की कार्यवाही के लिए            |
| 10  | के बाद कितने दिनों की पेशी की     | स्वतः ही सारा पोर्टल पर हस्तांतरित हो जाएगा  इस          |
| 10. | तारीख लगाना होगी और उसके बाद      | स्थिति में आर.सी.एम.एस में कोई भी प्रक्रिया करने की      |
|     | कौन सी कार्यवाही के लिए प्रकरण    | आवश्यकता नहीं है  जब सारा पोर्टल से आर.ओ.आर प्राप्त      |
|     | नियत करना होगा।                   | होगा उसके बाद ही आगे की कार्यवाही होगी                   |
|     | पटवारी/ दल द्वारा सारा से प्रारूप | पटवारी/ दल द्वारा सारा से प्रारूप अधिकार अभिलेख पुश      |
|     | अधिकार अभिलेख पुश किये जाने       | किये जाने पर यह दस्तावेज RCMS में सहायक सर्वेक्षण        |
| 11. | पर यह दस्तावेज RCMS में किस       | अधिकारी के लॉगइन में "सारा से प्राप्त आवेदन" ऑप्शन       |
|     | उपयोगकर्ता की लॉगइन पर कहां       | में प्राप्त होगा                                         |
|     | पर दिखाई देगे।                    |                                                          |
|     | परिशिष्ट -2 क्या है एवं यह केसे   | परिशिष्ट -2 सॅटॅलाइट इमेज पर अहद्यारोपित 1:4000          |
|     | प्राप्त किया जा सकेगा             | स्केल का खसरा नक्शा है जिसका उपयोग चुना मार्किंग         |
| 12  |                                   | द्वारा बसाहट से आबादी भूमि को प्रथक चिन्हांकित करने      |
| 12. |                                   | में सन्दर्भ के रूप में किया जा सकता है यह सारा एप्प में  |
|     |                                   | स्वमित्व टैब में डाउनलोड आप्शन में प्रत्येक ग्राम हेतु   |
|     |                                   | प्राप्त होगा एवं डाउनलोड किया जा सकेगा                   |
|     |                                   |                                                          |

| 13.       | किन सम्पतियों को चुना से<br>चिन्हांकित करना है                                                           | <ul> <li>रास्तो, निजी एवं सार्वजानिक संपत्ति को<br/>चिन्हांकित करने के लिए</li> <li>यदि किसी संपत्ति के साथ खुला हुआ भूखंड हैं<br/>जिस पर संपत्ति धारक का अधिपत्य हैं</li> <li>सार्वजानिक संपत्ति एवं उनके सलंग्नित खुले हुये<br/>भूखंड को चिन्हांकित करने हेतु</li> <li>उदाहरनार्थ - स्कूल के साथ लगा हुआ खेल का<br/>मैदान</li> </ul>                                                                                   |
|-----------|----------------------------------------------------------------------------------------------------|----------------------------------------------------------------------------------------------------|
| 14.       | प्रयेक संपत्तियों हेतु रास्तों का<br>चिन्हांकन सकरे रास्तों पर किस<br>प्रकार किया जाएगा।                 | ड्रोन द्वारा सर्वेक्षण से प्राप्त इमेज में अति सूक्ष्म<br>जानकारी भी कवर हो सकती है जेसे की छत पर<br>रखी हुई बाल्टी भी देखी जा सकती है अतः सभी<br>पहुच मार्ग भी जो सम्पतियो पर पहुचने के मार्ग<br>है अंकित किये जा सकते है अतः चुना डाल कर<br>पहुच मार्गों को अंकित करना अनिवार्य है, इस<br>हेतु जहा से रास्ता शुरू हो रहा है एवं 90 डिग्री<br>एंगल से दिखाई दे रहे इसे जगहों पर चुना से<br>रास्ता मार्क किया जाना चाहिए |
| 15.       | क्या खाली प्लॉट्स(बिल्ट-अप<br>नहीं) को भी चुना मार्किंग कर<br>निजी भूमि के रूप में दर्शाया जा<br>सकता है | खाली प्लाट यदि बिना निर्मित सम्पति के दर्शाया<br>गया है तो वह शाश्कीय सम्पति के रूप में दर्शाया<br>जाएगा निजी भूमि स्वामी के अधिपत्य हेतु नहीं                                                                                                    |
| 16.       | आबादी भूमि में न्यूनतम प्लाट<br>साइज़ की सीमा क्या है                                                    | आबादी भूमि में कोई भी प्लाट 9 वर्ग मीटर से<br>कम का अंकित नहीं किया जाएगा                                                                                                    |
| प्रारूप ब | नक्शा / संशोधित नक्शा आ                                                                                  | जाने के बाद के चरण में पूछे जाने वाले प्रश्न                                                                                                    |
| क्र.      | प्रश्न                                                                                                   | उत्तर                                                                                                    |
| 17.       | समग्र डाटा क्यों डाउनलोड करें<br>उसका क्या उपयोग है।                                                     | समग्र डाटा डाउनलोड करने से डाटा ऑफलाईन मोबाईल<br>में उपयोग किया जा सकता है, जिससे यदि इंटरनेट<br>कनेक्शन उपलब्ध नहीं है, तब भी उक्त ऑफलाईन डाटा<br>के माध्यम से जानकारी को प्राप्त / सुरक्षित किया जा<br>सकता है।                                                                                                    |
| 18.       | समग्र डाटा डाउनलोड नहीं हो रहा<br>है।                                                                    | कुछ ग्राम विशेष में यदि समग्र ग्राम का डाटा डाउलोड<br>नहीं होता है, तो सीधे आर ओ आर एण्ट्री का कार्य किया<br>जा सकता है, जिसमें समग्र आईडी अंकित करते ही                                                                                                    |

|     |                                                                                                    | इंटरनेट के माध्यम से जानकारी सीधे एप पर उपलब्ध<br>होगी।                                                                                                    |
|-----|----------------------------------------------------------------------------------------------------|----------------------------------------------------------------------------------------------------|
| 19. | क्या प्लॉट से भू-धारियों के नाम<br>जोड़ने के लिए केवल समग्र आईडी<br>एकत्रित करने से कार्य हो जावेगा<br>या अन्य जानकारियां भी एकत्र<br>करना है। | भू-धारियों के नाम जोड़ने के लिए समग्र आईडी<br>ऐवं आधार id एकत्रित करने से कार्य हो जावेगा, यदि<br>समग्र आईडी नहीं है तो ग्राम सचिव की सहायता से<br>समग्र आईडी हेतु आवेदन कर प्राप्त कर सकते हैं  इसके<br>अतिरिक्त आप ई-मेल आईडी,फोन नंबर एकत्र कर सकते<br>हैं।                                                                                                    |
| 20. | पटवारी लॉगइन की डाउनलोड सूची<br>में ग्राम का नाम नहीं दिखाई दे<br>रहा है।                                                                      | हो सकता हैं कि सम्बंधित ग्राम का केस दर्ज नहीं किया<br>गया है इसलिए उपरोक्त ग्राम डाउनलोड सूची में प्रदर्शित<br>नहीं होगा। कृपया यह सुनिश्चित करें कि RCMS में केस<br>दर्ज हो गया है इसके उपरान्त ग्राम का नाम दिखाई देने<br>लगेगा।                                                                                                    |
| 21. | नक्शा नही दिख रहा है?                                                                                                    | सर्वप्रथम स्वामित्व डैस्बोर्ड पर यह जांच लें कि सम्बंधित<br>ग्राम का नक्शा अपलोड हुआ है या नही। अगर हाँ है एवं<br>ग्राम नहीं दिख रहा है तो इसके दो कारण हो सकते हैं:<br>a) सर्वे ऑफ़ इंडिया द्वारा ग्राम का<br>डाटा/ नक्शा (.tpk फाइल) अपलोड नहीं किया गया<br>है, इस स्थिति में जिले के वरिष्ठ<br>अधिकारी (एस.एल.आर) द्वारा SOI को दूरभाष / पत्र<br>द्वारा अवगत करा कर ग्राम का नक्शा अपलोड<br>करवाया जाए<br>b) ग्राम आबादी का नक्शा ठीक से डाउनलोड नहीं<br>किया गया है:<br>- हाई स्पीड इंटरनेट में जाकर नक़्शे को डाउनलोड<br>होने का समय दें, 100% डाउनलोड होने के बाद<br>मेन्यु ना बदलें, नक्शा स्वतः दिखाई देने लगेगा |
| 22. | नक्शे मे पीली लाईन(प्लाट सीमा)<br>नही दिख रही है?                                                                                              | इसका अर्थ भी यही है कि ग्राम आबादी का नक्शा ठीक<br>से डाउनलोड नहीं किया गया है, या फिर सर्वे ऑफ़ इंडिया<br>द्वारा डाटा को अपलोड नहीं किया गया है। इस स्थिति में<br>जिले के वरिष्ठ अधिकारी (एस.एल.आर) द्वारा SOI को<br>दूरभाष / पत्र द्वारा अवगत करा कर गांव का नक्शा<br>अपलोड करवाया जाए।                                                                                                    |

|     | ड्रोन सर्वे की इमेज दिख रही           | इसके लिए अपने वरिष्ठ अधिकारियों तथा सर्वे ऑफ़            |
|-----|---------------------------------------|----------------------------------------------------------|
| 23. | है, पीली लाइन भी दिख रही हैं पर       | इंडिया से संपर्क करें। इस स्थिति में संभवतः नक्शा फिर    |
|     | प्लॉट के नंबर नहीं दिखाई दे रहें      | से अपलोड करवाना पड़ सकता है।                             |
|     | है।                                   |                                                          |
|     | नक्शे में विभाजन नहीं हो पा रहा       | नक्शे में विभाजन सिर्फ SOI द्वारा ही किया जाएगा   प्ररूप |
| 24. | है?                                   | नक्शे में ही संशोधन चिन्हित करके SOI को भेजा जायेगा      |
|     |                                       | एवं SOI के द्वारा ही ये संशोधन किया जाएगा। यह कार्य      |
|     |                                       | पटवारी द्वारा नहीं किया जाएगा।                           |
|     | नक्शे की ड्रोन                        | सर्वप्रथम स्वामित्व डैस्बोर्ड पर यह जांच ले कि सम्बंधित  |
|     | इमेज डाउनलोड/प्रदर्शित नहीं हो        | ग्राम का नक्शा अपलोड हुआ है या नही। अगर हाँ तो           |
| 25. | रही है?                               | इसका अर्थ भी यही है कि डाटा ठीक से डाउनलोड नहीं          |
|     |                                       | हुआ है या फिर डाउनलोड करते समय इंटरनेट कि लिंक           |
|     |                                       | टूट गया हो सकता है, अतः डाटा फिर से डाउनलोड करें।        |
|     | गावों के कुछ हिस्सों में ड्रोन की     | जो हिस्सा दिखाई नही दे रहा है वहाँ ड्रोन फ्लायिंग हुआ    |
|     | इमेज नहीं दिखाई दे रही है।            | था या नही, अगर हुआ था तो सम्बंधित अधिकारीयों के          |
| 26. |                                       | साथ स्क्रीन शॉट साझा किये जायें, इस स्थिति में           |
|     |                                       | संभवतः SOI पुन: जांच कर समस्या का निराकरण अथवा           |
|     |                                       | जानकारी उपलब्ध कराएगी                                    |
|     | सारा एप्प पर पटवारी लॉग-इन में        | पहले यह सुनिश्चित कर लें की प्रदर्शित LGD कोड सही        |
|     | ग्राम का नक्शा गलत/ अन्य              | ग्राम का हे या नहीं एवं क्या इसी LGD कोड के साथ          |
| 27. | ग्राम/गलत LGD कोड का प्रदर्शित        | विभाग के अन्य कार्य भी किये जा रहें है परतुं नक्शा       |
|     | हो रहा है।                            | किसी और ग्राम का प्रदर्शित हो रहा है तो वरिष्ट           |
|     |                                       | अधिकारियों को सूचित कर भारतीय सर्वेक्षण विभाग            |
|     |                                       | (SOI) में सम्पर्क करें।                                  |
|     | यदि प्रारूप नक्शे में संशोधन की       | यदि प्रारूप नक़्शे में संशोधन की आवश्यकता है तभी भी      |
| 28. | आवशयकता है तो क्या नक्शा              | संशोधन मार्क कर आर.ओ.आर. एंट्री का कार्य किया जा         |
|     | संशोधन से पूर्व आर.ओ.आर. एंट्री       | सकता है यदपि सारा एप्प में नए बनाए प्लाट नम्बर को        |
|     | की जा सकती है                         | नक्शे पर बटांकन कर अंकित किया जाना चाहिए जिससे           |
|     |                                       | संशोधित मेप पुनः डिजिटाईज कर बनाने पर आर.ओ.आर.           |
|     |                                       | के साथ लिंक कर पाना संभव है                              |
|     | सर्वे ऑफ़ इंडिया से प्राप्त नक्शे में | सर्वे ऑफ़ इंडिया द्वारा प्रदान किया गया नक्शा 1:500      |
| 29. | संशोधन केसे मार्क करे एवं सर्वे       | स्केल पर होता है अत: सर्वेक्षण यंत्रों की सहायता से      |
|     | ऑफ़ इंडिया को केसे प्रेषित करें       | नक्शे को माप कर आबादी खसरा सीमा संशोधन, प्लाट            |
| 1   |                                       | पीमा मंशोधन तिधानन/तिलग भारि कार्य किरो नाने             |

|     |                                                                                                    | चाहिए एवं तहसीलदार (सहायक सर्वेक्षण अधिकारी) के<br>मध्यम से प्रतिवेदन दे कर संशोधन सर्वे ऑफ़ इंडिया को<br>प्रेषित किये जाना चाहिए।                                                                                                    |
|-----|----------------------------------------------------------------------------------------------------|----------------------------------------------------------------------------------------------------|
| 30. | 100 % आर.ओ.आर. अंकित<br>करने की कार्यवाही पूर्ण होने के<br>पश्चात आगे की कार्यावही करने<br>पर आर.ओ.आर. की संख्या कम<br>प्रदर्शित होती है। | स्वामित्व डैस्बोर्ड पर RoR के स्टेट्स की जांच करें एवं यह<br>भी सुनिश्चित करे की आपके द्वारा संशोधित किये नक़्शे<br>के साथ आर.ओ.आर. मैप कर लिया गया है यदि फिर भी<br>समस्या बनी हुई है तो भोपाल तकनीकी अनुभाग में<br>सम्पर्क करें।                                                                                                    |
| 31. | SAARA app मे प्रदर्शित होने वाले<br>प्लॉट की संख्या एव प्रारूप नक्शा<br>मे प्रदर्शित होने वाले प्लॉट की<br>संख्या मे भिन्नता होना।        | सम्बंधित पटवारी सबसे पहले सुनिश्चित करे कि SAARA<br>app नवीनतम अपलोडेड डाटा डाउनलोड किया गया है या<br>नहीं, यदि हाँ तो भोपाल तकनीकी अनुभाग में सम्पर्क करें<br>एवं यदि नहीं, तो SAARA app पर नवीनतम अपलोडेड डाटा<br>पुन: डाउनलोड करें। इसके अतिरिक्त प्राप्त नक्शा (हार्ड<br>कॉपी) प्रारूप नक्शा या अंतिम नक्शा में यह जांच करलें<br>कि किसी नम्बर कि पुनरावृत्ति तो नहीं हुई है। |
| 32. | आर.ओ.आर. की प्रविष्टि करने में<br>समस्या आना।                                                                                             | हो रही समस्या के स्पष्ट व्याख्यान के साथ भोपाल<br>तकनीकी अन्भाग में सम्पर्क करें।                                                                                                    |
| 33. | कुछ अबादी सर्वे नम्बर का नक्शा<br>प्राप्त नहीं होना।                                                                                      | यदि ड्रोन सर्वे से पूर्व चुना मार्किंग किये गए सर्वेक्षण<br>क्रमांक के नक़्शे सारा अप्प / हार्ड कॉपी नक़्शे प्राप्त नहीं<br>हो रहे है तो वरिष्ट अधिकारियों को सूचित कर भारतीय<br>सर्वेक्षण विभाग (SOI) में सम्पर्क करें।                                                                                                    |
| 34. | नक्शो पर प्लॉट संख्या प्रदर्शित न<br>होना।                                                                                                | प्लाट नंबर स्केल/ज़ूम आधारित प्रदर्शित होते है सर्व प्रथम<br>एप्प में प्लाट लेवल तक ज़ूम कर देखे यदि प्लाट नंबर<br>नहीं दिख रहे है या हार्ड कॉपी में प्लाट नंबर प्रदर्शित नहीं<br>हो रहे है तो वरिष्ट अधिकारियों को सूचित कर भारतीय<br>सर्वेक्षण विभाग (SOI) में सम्पर्क करें।                                                                                                    |
| 35. | सारा एप्प में प्राप्त प्लाट में<br>आबादी खसरा नंबर गलत प्रदर्शित<br>हो रहा है।                                                            | यदि सारा एप्प में प्लॉट्स के साथ खसरा क्रमांक गलत<br>प्रदर्शित हो रहा है तो अपने वरिष्ट अधिकारी को अवगत<br>करवाए, खसरा नंबर संशोधन हेतु सुविधा तहसील स्तर<br>पर प्रदान की गयी है जो तहसीलदार (सहायक सर्वेक्षण<br>अधिकारी) के लॉग इन पर उपलब्ध है।                                                                                                    |
| 36. | हार्ड कॉपी नक्शो पर प्रदर्शित होने<br>वाले font का आकार बहुत छोटा या<br>बडा, अपठनीय प्रदर्शित होना।                                       | अपने वरिष्ट अधिकारी को अवगत करवाए एवं भारतीय<br>सर्वेक्षण विभागं (SOI) में सम्पर्क करें।                                                                                                    |

| 37. | नक्शों पर प्रदर्शित होने वाले प्लॉट<br>संख्या का छूट जाना या एक ही<br>प्लॉट संख्या पुन: प्रदर्शित होना।                 | इस प्रकार कि त्रुटि आती है तो सर्वप्रथम SAARA apps में<br>प्रदर्शित होने वाले नक्शे एवं प्राप्त हार्ड कॉपी नक्शा<br>(प्रारुप या अंतिम) का मिलान करें। सम्भवत: SAARA<br>apps में दिखने वाले नक्शे में प्लॉट नम्बरिंग की समस्या<br>नहीं होगी, मिलान उपरांत त्रुटि पाये जाने पर अपने वरिष्ट<br>अधिकारी को अवगत करवाए एव भारतीय सर्वेक्षण विभाग                               |
|-----|----------------------------------------------------------------------------------------------------|----------------------------------------------------------------------------------------------------|
|     |                                                                                                    | (SOI) में सम्पर्क करें।                                                                                                    |
| 38. | हार्ड कॉपी नक्शों के बायें भाग<br>पर प्रदर्शित होने वाले जिले का<br>नाम, तहसील के नाम, LGD<br>code इत्यादि का गलत होना। | प्रारुप नक्शा प्राप्त होने पर भौतिक सत्यापन के उपरांत<br>जब भारतीय सर्वेक्षण विभाग (SOI) को संशोधन हेतु भेजा<br>जाये तब सुधार नक्शा पर टीप सुधार हेतु लिखकर भेजें।                                                                                                    |
| 39. | नक्शा की ग्राउंड डूथिंग करते समय<br>क्या ध्यान रखना है।                                                                 | <ul> <li>ग्राउंड डूथिंग हेतु ग्राम सीमा के चारों ओर के<br/>प्लाट का चयन किया जाना।</li> <li>चयनित प्लॉट्स को टेप / फीते/ जरीब से<br/>नापकर प्रदाय प्रारूप नक्शे से मिलान किया<br/>जाए।</li> <li>ग्राम नक्शे पर चयनित प्लाट का एरिया एवं<br/>आर.ओ.आर में प्रदाय<br/>एरिया का मिलान सटीकता के साथ किया जाना<br/>चाहिए।</li> </ul>                                           |
| 40. | क्या किसी प्लॉट को एक से अधिक<br>भागों में बांटा जा सकता है? यदि हॉ<br>तो कब।                                           | नक्शा प्राप्त होने के उपरांत संज्ञान में आता है कि प्राप्त<br>प्लॉट में दो पृथक प्लॉट अंकित होना आवश्यक है, तो<br>प्रकाशन के पूर्व जानकारी को अद्यतन किया जा सकता<br>है यदपि आर.ओ.आर में विभाजन तब तक मान्य नहीं<br>होगा जब तक नक़्शे पर विभाजन नहीं किया जाता।                                                                                                    |
| 41. | SAARA app पर कुछ आबादी सर्वे<br>संख्या का क्षेत्रफल मे भिन्न्ता<br>आना।                                                 | भौतिक सत्यापन कि प्रक्रिया मे प्रारुप नक्शा पर अबादी<br>के बाहरी सीमा (boundary) चिन्हित कर्ने से पहले<br>राजस्व कि रकबा बाहरी (क्षेत्रफल कि जाच) करना<br>सुनिश्चित करे । राजस्व अभिलेख मे दर्ज रकबा और<br>बाहरी रकबा समान हो तो आबादी सीमा चिन्हित करे।<br>सम्बंधित पट्वारी के द्वारा भौतिक सत्यापन ,आबादी सर्वे<br>संख्या का क्षेत्रफल के अनुसार नही किया गया। अत: पुन: |

|     |                                                                                                    | भौतिक सत्यापन कर भारतीय सर्वेक्षण विभाग(SOI) को<br>वापस किया जाना सुनिश्चित करे।                                                                                                    |
|-----|----------------------------------------------------------------------------------------------------|----------------------------------------------------------------------------------------------------|
| 42. | निजी प्लॉट सख्या का आबादी मे<br>प्रदर्शित होना एव आबादी के प्लॉट<br>संख्या निजी मे प्रदर्शित होना।                                                                                                    | सम्बंधित पट्वारी के द्वारा भौतिक सत्यापन के समय मे<br>त्रुटि हुआ है । भौतिक सत्यापन कि प्रक्रिया मे निजी भुमि<br>को प्रारुप नक्शा पर चिन्हित कर संशोधन हेतु भेजे एव<br>आशय कि टीप को भी स्पष्ट लिखा कर भेजना सुनिश्चित<br>करे । अतः पुनः सही तरीके से भौतिक सत्यापन कर<br>भारतीय सर्वेक्षण विभाग (SOI) को वापस किया जाना<br>सुनिश्चित करे।                                                                               |
| 43. | प्लाटो पर बटांकन का सही ना<br>होना।                                                                                                    | सम्बंधित पट्वारी के द्वारा भौतिक सत्यापन के समय<br>प्लाटो पर बटांकन मे त्रुटि हुई है। भौतिक सत्यापन के<br>उपरांत जो बटांकन चिन्हित किया जाय उनकी टीप<br>स्पष्ट रूप से लिख कर भेजना सुनिश्चित करे।<br>अधिकंशतः नक्शो पर बटांकन कर भेजा जाता है परन्तु<br>बटांकन कि टीप लिख कर नहीं भेजी जाती है । अतः<br>पुनः सही तरीके से भौतिक सत्यापन तथा बटांकन कर<br>भारतीय सर्वेक्षण विभाग(SOI) को वापस किया जाना<br>सुनिश्चित करे। |
| 44. | किये गये बटा नम्बर में भू-धारी की<br>एन्ट्री कब की जा सकती है।                                                                                                    | बटा नंबर अंकित करते ही सम्पति-धारी का नाम दर्ज<br>किया जा सकता है।                                                                                                    |
| 45. | एक ही हितग्राही की सम्पति दो<br>भूखण्ड के रूप में नक्शा में प्रदर्शित<br>हो रही है दोनों भूखण्ड एक दूसरे से<br>जुड़े हुए हैं। एक भूखण्ड में निर्मित<br>सम्पति है जबकि दूसरा भूखण्ड<br>रिक्त है ऐसी स्थिति में क्या करें। | एक सम्पति-धारी की निर्माण एवं खुला प्लॉट साथ होने<br>पर एक ही प्लॉट अनुसार जानकारी दर्ज की जा सकती<br>है।                                                                                                    |
| 46. | प्लॉट के साथ भू-धारियों का समग्र<br>की प्रविष्टि करने पर हितग्राही का<br>डाटा प्रदर्शित (show) नहीं हो रहा है?                                                                                                    | ऐसा संभवतः तीन स्थितियों में संभव हो सकता है:<br>a) डाटा ठीक से डाउनलोड नहीं हुआ हो, अतः डाटा को<br>फिर से डाउन लोड करें।<br>b) समग्र में किये गए डाटा संशोधन के बाद डाटा<br>डाउनलोड नहीं होना-इस स्थिति में वरिष्ठ अधिकारियों                                                                                                    |

| 47.  | यदि कोई व्यक्ति दूसरे राज्य से है<br>और समग्र ID उपलब्ध नहीं है तो                                                                                                    | को इस बात कि सूचना दें तथा समग्र का डाटा ठीक<br>करवाएं।<br>c) समग्र आईडी सही होने की जानकारी समग्र पोर्टल से<br>प्राप्त कर लें, यदि समग्र आईडी सही एवं एक्टिव है एवं<br>एप पर जानकारी प्राप्त नहीं हो रही है, तो तकनीकी टीम<br>को अवगत करावे।<br>समग्र आईडी उपलब्ध न होने पर समग्र आईडी बनाया<br>जाकर आगामी कार्यवाही की जा सकती है। |
|------|----------------------------------------------------------------------------------------------------|----------------------------------------------------------------------------------------------------|
|      | क्या करना है?                                                                                                    | <br>                                                                                                    |
| आ    | र. ओ. आरएट्री पूर्ण हो जाने<br>'                                                                                                    | के बाद के चरण में पूछे जाने वाले प्रश्न                                                                                                    |
| क्र. | प्रश्न                                                                                                    | उत्तर                                                                                                    |
| 48.  | ग्राम के समस्त प्लॉटों के साथ<br>एक-एक करके हितग्राहियों के नाम<br>जोड़े जा च्के है अब क्या करें                                                                                                    | सारा पोर्टल पर प्रारूप प्रकाशन की कार्यवाही करें।                                                                                                    |
| 49.  | सारा में आबादी सर्वे सूची का<br>ऑप्शन है यह क्या है और इसकी<br>क्या उपयोगिता है।                                                                                                    | सारा में आबादी सर्वे के माध्यम से आप आबादी सर्वे के<br>क्रियान्वयन का कार्य कर सकते हैं, विस्तृत जानकारी हेतु<br>आबादी सर्वे की प्रेजेंटेशन देखें                                                                                                    |
| 50.  | सारा पर प्रारूप<br>प्रकाशन RCMS में पुश करने की<br>कार्यवाही करने पर क्या प्रारूप<br>अधिकार अभिलेख एवं प्रारूप नक्शा<br>अपने-आप संबंधित प्रकरण में पहुंच<br>जावेगे या उनकी प्रिंट निकाल कर<br>प्रकरण में लगाना होगी। | सारा से प्राप्त प्रारूप आर.सी.एम.एस पोर्टल में तहसीलदार<br>के पीठासीन अधिकारी के लॉग इन में प्रदर्शित होगा  जहॉ<br>से आर.ओ.आर. की जानकरी देखी जा सकती है साथ की<br>उसके आधार पर इश्तिहार, प्रारूप-16 जनरेट किया जा<br>सकता है।                                                                                                    |
| 51.  | आर.ओ.आर की कार्यवाही करते<br>समय प्लॉट के विभाजन या मर्ज<br>करने की कार्यवाही की गयी थी<br>क्या RoR Entry पूर्ण होने पर प्रारूप<br>प्रकाशन की कार्यवाही की जा<br>सकती है।                                            | आर.ओ.आर एण्ट्री की कार्यवाही पूर्ण करते समय यदि<br>कुछ नंबरों को विभाजित या मर्ज किया गया है, तो नवीन<br>संशोधित नक्शा प्राप्त होने के उपरांत री-नंबरिंग की<br>कार्यवाही कर प्रारूप प्रकाशन की कार्यवाही की जा सकती<br>है।                                                                                                    |
| 52.  | प्रारूप अधिकार अभिलेख RCMS में<br>प्राप्त होने पर क्या कार्यवाही करना<br>है?                                                                                                    | तहसीलदार पीठासीन अधिकारी प्रारूप अभिलेख प्राप्त होने<br>के पश्चात् प्रारूप देख पाएगा और इश्तिहार एक्टिविटी<br>लगा पाएगा                                                                                                    |

|     |                                      | इस हेतु उसे जिस दिन प्रारूप अभिलेख प्राप्त हुआ है उस<br>दिन की वाद सचि में जाकर इश्तिहार लगाना होगा। |
|-----|--------------------------------------|----------------------------------------------------------------------------------------------------|
|     | प्रारूप अधिकार अभिलेख के             | प्रारूप पीतासीन अधिकारी के लॉगडन में वाद सचि में                                                     |
|     | प्रकाशन के लिए नियमों निर्धारित      | जाकर जारी किया जा सकता है और प्रारूप सोलह एवं                                                        |
| 53  | प्ररूप-पन्दह, सोलह एवं सत्रह को      | सत्रह भी ऑनलाइन जनरेट किया जा सकता है। इस हेत                                                        |
| 55. | हाथ से तैयार कराना है या यह          | रीडर लॉगडन प्रक्रियाधीन प्रकरण में जाकर एक्टिविटी चन                                                 |
|     | प्रपत्र ऑनलाइन RCMS में जनेरेट       | ्ञ<br>प्रारूप सोलह एवं सत्रह बनाया जा सकता है।                                                       |
|     | होगें तो कैसे और कहाँ?               |                                                                                                    |
|     | क्या भौतिक रूप से प्राप्त दावा-      | इस हेत पब्लिक पोर्टल पर इश्तिहार सचना में जाकर                                                       |
| 54  | आपत्ति को प्रकरण में ऑनलाइन          | जारी इश्तिहार देखा जा सकता है और उससे ऑनलाइन                                                         |
| 5.1 | जोडा जा सकता है? यदि हॉ तो           | आपति भी दर्ज की जा सकती है।                                                                          |
|     | कैसे।                                |                                                                                                    |
|     | हितग्राही दावा-आपत्ति ऑनलाइन         | हाँ  पब्लिक पोर्टल पर उपलब्ध आप्शन" इश्तिहार सूचना"                                                  |
| 55. | क्या दर्ज कर सकता है यदि हाँ तो      | के माध्यम से हितग्राही दावा-आपत्ति ऑनलाइन दर्ज कर                                                    |
|     | कैसे?                                | सकता है                                                                                              |
|     | ऑनलाइन प्राप्त दावा आपत्ति           | प्राप्त दावा आपत्ति रीडर लॉगइन में उपलब्ध आप्शन                                                      |
| 56. | सहायक सर्वेक्षण अधिकारी और           | प्रकरण पर अन्य गतिविधियां-प्राप्त दावा आपत्ति पर देखी                                                |
|     | उसका रीडर कैसे देख सकेंगे?           | जा सकती हैं।                                                                                         |
|     | प्राप्त दावा-आपत्तियों के सुनवायी के | प्रथम प्रकाशन के उपरांत सहायक सर्वेक्षण अधिकारी                                                      |
| 57. | उपरान्त स्वीकृत होने पर उनका         | द्वारा सारा पोर्टल के माध्यम से "एडिट RoR" ऑप्शन से                                                  |
|     | संशोधन डाटाबेस में कैसे करना है      | डाटा का सुधार किया जा सकता है                                                                        |
|     | और कहां?                             |                                                                                                    |
| 58. | क्या स्व-विवेक से भी कोई संशोधन      | नहीं।                                                                                                |
|     | किये जा सकते हैं?                    |                                                                                                    |
| 50  | प्रारूप नक्शा में क्या कोई संशोधन    | प्रथम प्रकाशन के उपरांत सहायक सर्वेक्षण अधिकारी स्तर                                                 |
| 59. | का प्रस्ताव स्वीकार किया जा          | पर दावा आपत्ति के माध्यम से संशोधन का प्रस्ताव प्राप्त                                               |
|     | सकता है?                             | एवं स्वीकार किया जा सकता है                                                                          |
|     | स्वीकृत दावा-आपत्ति एवं स्व-विवेक    | सारा पोर्टल से संशोधन सूची डाउनलोड कर सुनिश्चित                                                      |
| 60. | से किये गये संशोधन डाटाबेस में       | करलें कि दावा आपत्ति उपरांत सभी संशोधन सूची में                                                      |
|     | सही प्रकार से कर दिये गये हैं यह     | समाहित हैं                                                                                           |
|     | कैसे सुनिश्चित होगा।                 |                                                                                                    |
| 61. | संशोधन उपरान्त अंतिम अधिकार          | संशोधन उपरान्त अंतिम अधिकार अभिलेख कलेक्टर के                                                        |
|     | अभिलेख कहां देखा जा सकता है।         | पीठासीन/रीडर लॉगइन में देखा जा सकता हैं                                                              |

| 62. | अधिकार अभिलेख को पूर्णता प्रदान<br>करने के पश्चात् सहायक सर्वेक्षण<br>अधिकारी को क्या करना है                                                                              | आगे की कार्यवाही के लिए कलेक्टर न्यायालय में भेजना<br>होगा, इस हेतु तहसीलदार के पीठासीन अधिकारी के<br>लॉगइन पर उपलब्ध आप्शन आबादी सर्वे प्राप्त प्रतिवेदन<br>का उपयोग करें                                                                                                    |
|-----|----------------------------------------------------------------------------------------------------|----------------------------------------------------------------------------------------------------|
| 63. | जिला सर्वेक्षण अधिकारी को<br>प्रतिवेदन भेजने के लिए RCMS में<br>क्या और कहां कार्यवाही करना<br>होगी क्या कोई ऑनलाइन सुविधा<br>भी तैयार की गयी है।                          | तहसीलदार के पीठासीन अधिकारी के लॉगइन में उपलब्ध<br>आप्शन प्राप्त प्रतिवेदन आबादी सर्वे के माध्यम से<br>हस्तांतरित किए जा सकते हैं                                                                                                    |
| 64. | सहायक सर्वेक्षण अधिकारी से<br>प्रतिवेदन प्राप्त होने पर प्रकरण<br>जिला सर्वेक्षण अधिकारी को कहां<br>पर दिखाई देगा और अंतिम आदेश<br>किस प्रकार से किया जावेगा?              | कलेक्टर के रीडर लॉगइन में उपलब्ध आप्शन जाँच<br>प्रतिवेदन आबादी सर्वे में देखा जा सकता है और वह<br>उपलब्ध आप्शन आदेश करें के माध्यम से आदेशित किया<br>जा सकता है                                                                                                    |
| 65. | अंतिम आदेश के साथ और कौन-<br>कौन से दस्तावेज अपलोड करना<br>आवश्यक हैं और उन्हे कैसे अपलोड<br>करे?                                                                          | अंतिम आदेश करतें समय Signed आर.ओ.आर अपलोड<br>करना अवश्यक है इस हेतु अपलोड आप्शन उपलब्ध है <br>ज्ञात हो की अपलोड करने वाली फाइल का साइज़ 2MB से<br>ज्यादा नहीं होना चाहिए और फाइल पी.डी.एफ. फॉर्मेट में<br>होना चाहिए                                                                                                    |
| 66. | अधिकार अभिलेख के अंतिम<br>प्रकाशन के बाद हितग्राहियों को<br>नियमानुसार अधिकार अभिलेख की<br>प्रति निःशुल्क वितरित की जाना<br>होती है। यह कार्यवाही किस प्रकार<br>की जावेगी? | आर.सी.एम.एस से जारी अंतिम प्रकरण (अंतिम आदेश)<br>पोर्टल के माध्यम से डाउनलोड किया जा सकता है इस<br>हेतु पब्लिक पोर्टल पर "आदेश डाउनलोड" आप्शन उपलब्ध<br>है वहाँ से आदेश की प्रति डाउनलोड की जा सकती है <br>साथ ही What's app के माध्यम से आदेश डाउनलोड किया<br>जा सकता है।<br>इस हेतू 9407299468 पर "Hi" लिख कर भेजे और<br>उपलब्ध आप्शन का चयन कर आदेश डाउनलोड करें |
| 67. | क्या अंतिम आदेश किये जाने के<br>बाद भी काई कार्यवाही जिला स्तर<br>पर की जाना है।                                                                                           | नहीं  आदेश करते ही प्रकरण सारा एप्प पर आगे की<br>कार्यवाही के लिए स्वत: ही पुश हो जाता है                                                                                                    |

सर्वे ऑफ़ इंडिया से भौतिक सत्यापन हेतु प्राप्त होने वाले नक्शों में किये जाने वाले संशोधनों को अंकित करने का तरीका:-

| ग्राम LGD कोड | ()                                                                                         |                                                    | ग्राम का नाम () शीट                                                                                                    |
|---------------|--------------------------------------------------------------------------------------------|----------------------------------------------------|----------------------------------------------------------------------------------------------------|
|               | क्रमांक (                                                                                  | ) तहसी                                             | ।ल () जिला ()                                                                                                    |
| प्लाट क्रमांक | संशोधन का<br>प्रकार                                                                        | उपयोग किया<br>जाने वाला<br>कलर                     | टीप (कमेंट)                                                                                                    |
| -             | आबादी क्षेत्र की<br>बाहरी सीमा                                                             | ब्लैक पेन                                          | काली लाईन से खिची गयी लाइन को आबादी की बाहरी<br>सीमा निर्धारित किया जाए।                                                           |
|               | मार्क करना                                                                                 |                                                    |                                                                                                    |
| 18            | प्लाट को<br>यथावत रखने<br>हेतु                                                             | _                                                  | प्लाट यथावत रखा जाए                                                                                                    |
| 18            | एक प्लाट दो<br>या अधिक भाग<br>में विभाजित<br>करना (दोनों<br>भाग को<br>रखना)<br>एक प्लाट दो | पेन्सिल<br>द्वारा<br>खिची गयी<br>लाईन              | इस प्लाट को मार्क की गयी लाइन से दो भागों 18/1<br>एवं 18/2 में विभाजित किया जाए <br>इस प्लाट को मार्क की गयी लाइन से दो भागों 18/1 |
|               | या अधिक भाग<br>में विभाजित<br>करना (एक<br>भाग को<br>हटाना)                                 | ब्लैक पेन<br>से खिची<br>गयी लाईन                   | एवं 18/2 में विभाजित किया जाए एवं 18/2 आबादी<br>क्षेत्र में नहीं आता तो इसे हटा दिया जाए                                           |
| 18            | प्लाट को<br>हटाना                                                                          | ब्लैक पेन<br>से खिची<br>गयी लाईन                   | यह प्लाट आबादी क्षेत्र में नहीं आता है इसलिए हटा<br>दिया जाए                                                                       |
| 18            | प्लाट को दुसरे<br>प्लाट के साथ<br>मर्ज करना                                                | पेन्सिल<br>द्वारा<br>खिची गयी<br>दो रेखा (<br>// ) | प्लाट नंबर 18 एवं 19 को मर्ज कर एक प्लाट बनाया<br>जाए                                                                              |

| 18       | प्लाट की      | ब्लैक पेन                   | प्लाट नंबर 18 को पेन्सिल से बनी लाइन अनुसार प्लाट       |
|----------|---------------|-----------------------------|---------------------------------------------------------|
|          | आकृति में     | से अथवा                     | संख्या 12,13,20 के कुछ एरिया ले कर नयी आकृति के         |
|          | बदलाव         | पेन्सिल से                  | रूप में बनाया जाए                                       |
|          |               | खिची गयी                    |                                                         |
|          |               | लाइन                        |                                                         |
| P1       | नए प्लाट का   | <del>गेटि</del> गच          | प्लाट नंबर 10 के पास पेन्सिल लाईन से मार्क कर नया       |
|          | सृजन          | भागस्तत्व                   | प्लाट बनाया जाना है जिसकी जिसकी उत्तरी सीमा प्लाट       |
|          |               | द्पारा<br>किनी गमी          | क्र.12 , पश्चिमी सीमा प्लाट क्र.14, पूर्वी सीमा सीमा    |
|          |               | ाखया गया<br><del>नाईन</del> | प्लाट क्र.21 एवं दक्षिणी सीमा प्लाट क्र.16 से निर्धारित |
|          |               | ଜାର୍ଟ୍ଟ୍                    | होगी                                                    |
| 18,19,20 | प्लाट की सीमा |                             | प्लाट क्रमांक 18,19,20 का कुछ हिस्सा आबादी सीमा         |
|          | को मार्क की   |                             | से बाहर अंकित किया गया है अतः मार्क की गयी ग्राम        |
|          | गयी आबादी     | ब्लैक पेन                   | आबादी सीमा अनुसार उसे संशोधित किया जाए                  |
|          | की आउटर       | से खिची                     |                                                         |
|          | सीमा अनुसार   | गयी लाईन                    |                                                         |
|          | घटना या       |                             |                                                         |
|          | बढ़ाना        |                             |                                                         |
| 18,25    | रास्ता मार्क  | ब्लैक पेन                   | प्लाट क्रमांक 18,25 के मध्य पेन द्वारा मार्क रास्ता     |
|          | करना          |                             | प्रदान किया जाए                                         |